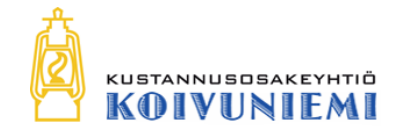

## Koivuniemen verkkokaupparatkaisu Sisältöjen hallinta

### PEREHDYTYSMATERIAALI 12.5.2017

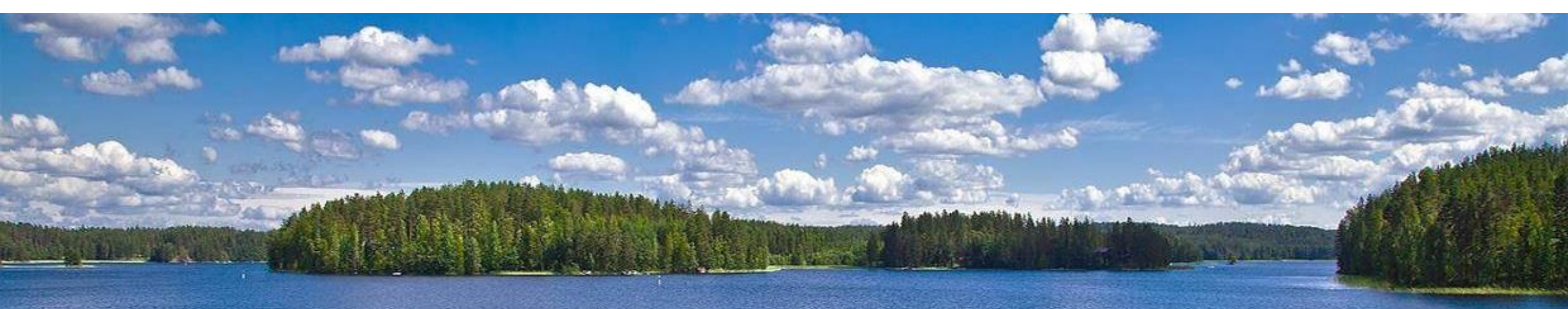

### Koivuniemen verkkokaupparatkaisu – Kauppiaan ohjeistus

## Sisältöjen hallinta

- **1. CMS**
- 2. Kuvagalleria
- 3. Ajankohtaista
- 4. Etusivun iso vaihtuva kuva
- 5. SEO
- 6. Virhesivut

### Koivuniemen verkkokaupparatkaisun sisältöjen hallinnan perehdytys

## **1. CMS**

### Sisällönhallintajärjestelmä

(engl. Content Management System)

## **CMS-valikko**

### CMS-valikosta voit

- 1. Hallinnoida CMS-sivuja
- 2. CMS-lohkoja

| Ohjauspaneeli | Myynti | Katalogi | Asiakkaat | Kampanjat | Uutiski tie | CMS    | Ter uplates Master | Blog | Image Gallery | Järjestelmä |
|---------------|--------|----------|-----------|-----------|-------------|--------|--------------------|------|---------------|-------------|
|               |        |          |           |           | 1           | Sivut  |                    |      |               |             |
| Ohjauspaneeli |        |          |           |           | 2           | Lohkot |                    |      |               |             |
|               |        |          |           |           |             | Widget | S                  |      |               |             |

## **CMS-sivut**

CMS > Sivut

- CMS-sivut ovat itsenäisiä sivuja
- Sijaitsevat määritellyissä osoitteissa verkkokaupan domainissa
- Voidaan linkittää esimerkiksi verkkokaupan alioon (footer)
- Tyypillisiä sivuja ovat esimerkiksi:
  - Tietoa yrityksestä
  - Yhteystiedot
  - Toimitus- ja maksutavat
  - Rekisteriseloste
  - Palautusohjeet

| Ohjauspaneeli | Myynti | Katalogi | Asiakkaat | Kampanjat | Uutiskirje | CMS |
|---------------|--------|----------|-----------|-----------|------------|-----|
|---------------|--------|----------|-----------|-----------|------------|-----|

#### 🎟 Sivujen hallinta

| Otsikko                  | Osoite (URL) †     | Sommittelu              |  |  |
|--------------------------|--------------------|-------------------------|--|--|
|                          |                    | •                       |  |  |
|                          |                    |                         |  |  |
| Firman-nimi verkkokauppa | home               | 2 columns with left bar |  |  |
| Maksutavat               | maksutavat         | 2 columns with left bar |  |  |
| Palautusohjeet           | palautusohjeet     | 2 columns with left bar |  |  |
| Palvelut                 | palvelut           | 2 columns with left bar |  |  |
| Rekisteriseloste         | rekisteriseloste   | 2 columns with left bar |  |  |
| Tietoa yrityksestä       | tietoa-yrityksesta | 1 column                |  |  |
| Toimitustavat            | toimitustavat      | 2 columns with left bar |  |  |
| Yhteystiedot ja ajo-ohje | yhteystiedot       | 2 columns with left bar |  |  |

## **CMS-lohkot**

CMS > Lohkot

- CMS-lohkot ovat elementtejä, joita on käytetty monessa kohdassa verkkokaupassa
- Lohkot ovat siis sivun osia
- CMS-lohkoja voidaan liittää CMS-sivuihin
- Valmiita sivupohjia on rakennettu CMS-lohkoista, jolloin monimutkaista HTML-rakennetta voidaan piilottaa sisällön muokkaukselta
- Tällöin sisällön muokkaus tapahtuukin CMSlohkoja päivittämällä

Seuraavilla sivuilla on CMS-sivupohjia, jotka on rakennettu CMS-lohkoista

#### 🎟 Lohkot

| Sivu 📧 🚹 🕞 / 1 sivusta   Tarkastele 🛛 100 💽 / sivu   Yhteensä 82 tietue(tta) löytyi |                                          |  |  |  |  |  |
|-------------------------------------------------------------------------------------|------------------------------------------|--|--|--|--|--|
| Otsikko                                                                             | Tunniste                                 |  |  |  |  |  |
|                                                                                     |                                          |  |  |  |  |  |
|                                                                                     |                                          |  |  |  |  |  |
| Manufacturer Delivery Time - Tuotemerkki 1                                          | manufacturer_delivery_time_tuotemerkki_1 |  |  |  |  |  |
| Footer Address                                                                      | footer_address                           |  |  |  |  |  |
| Banner left                                                                         | banner_left                              |  |  |  |  |  |
| Manufacturer Delivery Time - Default                                                | manufacturer_delivery_time_default       |  |  |  |  |  |
| Checkout - info                                                                     | checkout_info                            |  |  |  |  |  |
| Footer Col 1                                                                        | footer_col1                              |  |  |  |  |  |
| Footer Col 2                                                                        | footer_col2                              |  |  |  |  |  |
| Footer Col 3                                                                        | footer_col3                              |  |  |  |  |  |
| Footer Col 4                                                                        | footer_col4                              |  |  |  |  |  |
| Wide screen right column banners                                                    | col_right_banner                         |  |  |  |  |  |
| Footer Mission                                                                      | footer_mission                           |  |  |  |  |  |
| Frontpage square banner 1                                                           | square_banner_1st                        |  |  |  |  |  |
| Frontpage square banner 2                                                           | square_banner_2nd                        |  |  |  |  |  |
| Brand Tuotemerkki 1                                                                 | brand_tuotemerkki_1                      |  |  |  |  |  |
| Account customer terms                                                              | account_customer_form_terms              |  |  |  |  |  |
| Company - main image                                                                | company_main_image                       |  |  |  |  |  |
| Company - main image - mobile view                                                  | company_main_image_mob                   |  |  |  |  |  |
| Company 1st subject                                                                 | company_1st_subject                      |  |  |  |  |  |
| Company 1st chapter - left column                                                   | company_1st_left                         |  |  |  |  |  |

### Koivuniemen verkkokaupparatkaisun sisältöjen hallinnan perehdytys

## CMS-sisällöt, esimerkkejä

- 1. Tietoa yrityksestä
- 2. Yhteystiedot
- 3. Toimitustavat

- 4. Maksutavat
- 5. Rekisteriseloste
- 6. Palautus

#### KUSTANNUSOSAKEYHTIÖ KOIVUNIEMI

## **Tietoa yrityksestä**

### Hallinta: CMS > Lohkot

#### III Lohkot

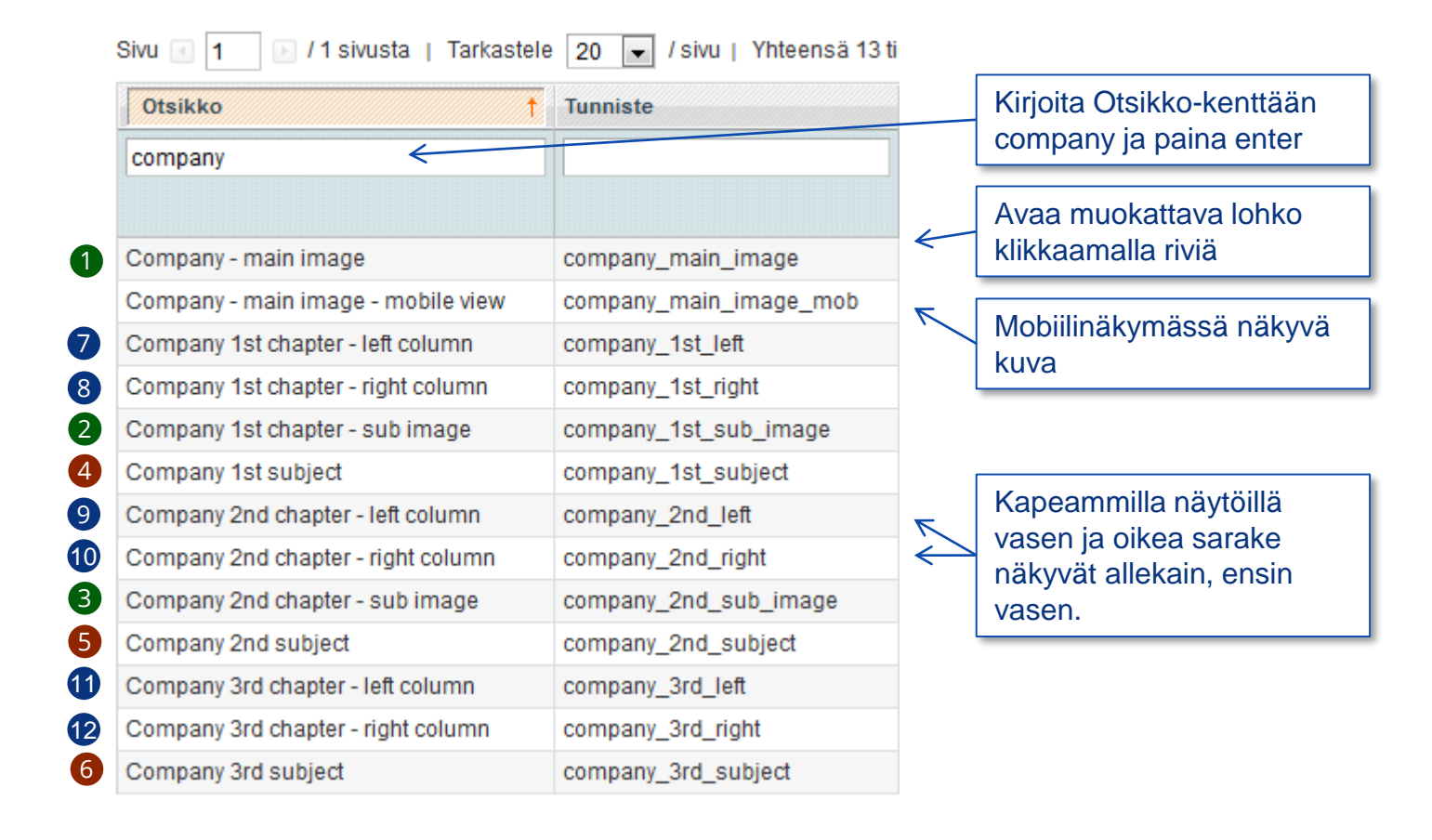

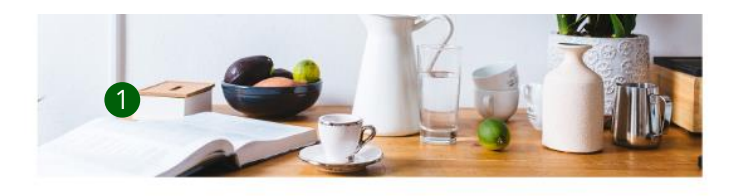

en issun deler stanet consecteur adjoscing ell. Vivanus vite con uma. Sed porta leaguat eret, a commodo velit digressim eu. Nunc id felis vel risi unissim limplia a sed neque. Nam lempor felis sem, sed consectetar nisi vulputate aes Integer in magne velit. Duis a justo alquiero, rutrum dui e, voluipel lectus especielose es tarois, deploya or placeral resultars, bucibas el sacien Doner lempla m egel malesuada elettend, justo anu exismod justo, deptisis rhoncus justo letis ut

Ok Donec methy iso lefs, of placetal ray fauction nec. Pron ulterscorper lefus a volulgat fauciture. Sed cursus metus nun vehicula conque. Donec in sapien nec felis dum et allamourper neque. Vivamus es moltis les, nes scele

ell venicula nac. Mascenas que brem e st moncus vestibulum v sque tection wil nutte in convoltio. Crasactive stream water net posserie ul. Fusice rutrum ex lottor, commodi notes beem auctor gravida. Cras a dam tortor Atiquam et teugral geum, non placeral nunc. In ut quam id nulla lobortis possara al sad maura. Suspendasa semper est al iorlor factus congue. Morits lempus sasc pil blandi

elementum finitius (d ac quam. Praesent (d leo eu lacus natum omare (d in odio Physician at electric in finally matrix. Access solicitation eff at biberda Sed onare nec open of malescade. Force boths met a risks, al other pomer fel

8 Vivatrus eu molts leo, nec scelense allus ac electent dator, in fimalia mause. Aanean acticitation in est at biberdum. Sed ornere net suam ut makesuad Fasce luctus metas musi, al utamcorper lete tincidaril al. Maaris nec lockus and m positione pullenter wat all marcels

forbi consectetar, digm non ipcuiis fougiat, est libero icbortis liquia, eget sempor ipsum diam sod odio. Nam accumisan importiket augue sit amet provida. Pollentesque veneriatio arcu sed ex facilisis efficitur. Nulla sed erat val saplen fitnalita ornaro nec in turpis. aesent dictum biandit malesuad

Suspendisse ox turois, dapitus ac praceral maximus, faucibus et sapren. Donec tempu diam eget malesuada eleifend, justo arcu eusered justo, dapibus mencus justo feis ut metus. Donoc rubh felis, tompus sed tortor in, vivena mattis turps

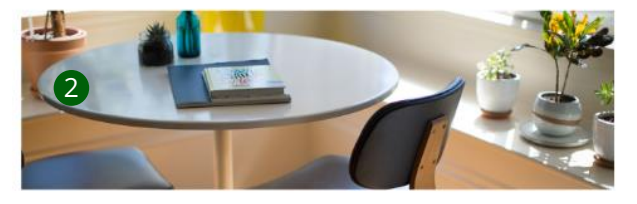

Historia

5

his. Nulliam net turpis in dolor lacutis possere. Aenean eu subutate sapien. Fusce whas whim id onti impendiel, al pretium sem ulternoorper. Nem lactas sepiee, rutrum neo almast er, utbiges for ihne dur. Phasalus deplus old mis referer almaen Aanean d prem siet leites scelarisque melesuede sit amet eu lecus. Aenean enim odie, lavreet aget aligned non. Brithus id east. Ut lacreat arcs vel sociales therecus. Etiare faucitus onthis vestilation Sector in provide neque véae, portitor anto-

1m 9 Morbi ultricips forfor por of. Donoc in fringile yeld. Wyamus ner ribh ar arcu tomper lobortis. Mauris tique scolorisque. Nulle viverra, sem es emare dictum, lectus nisi omaro orci, a laculis ex ante ut nibh. Proin quis solicitudin lacus. Cras oc elementum nich. Proesent augue noque, finibus in ultricios et, ornare sit amat anie. Nullam vol ocio suscipit, sodalos massa ac. vivena sapien. Nam lacinia, odio sed vulputato moncus, uma odio convallis ost, ut blandit onim olit non purus. Phaselius asimus felis in placoral conseque

Ok. Donec et turpis quis mi fincidunt pretium sed ut teo. Praesent fringille rutrum ser ultamcorper scelarisque anal Encidant vitae. Phasalius ipsum nulta, consectator eu tempor timidual alegant at risk Sed at risk efficiency officies it regime Marais turses turpis at fauciturs accumsan. Vivamus egostas nec arcu et innani. Cras in placerationim Doner omere terpis sed blandit serroe

Aanean taucibus fermentum veilt, uz okolog 10 kula noc. Naeconas quis lorom est rhoncus vestibulum viae id uma. Pelle 10 kilisis vel nulla in convalia. Cras faucibus alquam justo, nec viverra magna po e ut. Fusce rutrum exterior, commod mollis lorem auctor gravida. Cras a diam tortor Aliquam et lougiat jasum, non placerat nanc. In ut quam id nulla isbortis posuere el sod meuris. Suspendisse semper est el tortor luctus congae. Merbi tempus suscipit bland

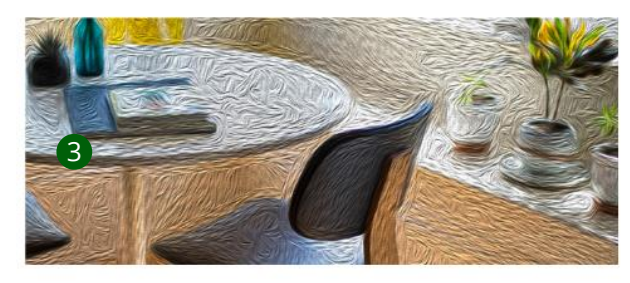

Otsikko

6

return sod ut loo. Praesant hingela rutrum sam a 111 vites. Phasolius ipsum nulla, consociotur au a 111 ac nesi et igula tarepus ulterces et nec mi. Maurs other include diard cursus turpis at faucitus accurrisan. Vivernas egestas nec arca el ornere. Cres in

Dis Mallem ner hanne in deire meskelt en era sudmittatio maniani. Elancia unatia enim id orci imperdict, of proflum som a 12 iam locket station, retrum noc aliquet as utteres incident due Phasellus d sident alculary Annen ut lover notifician regionerus majoriante et erret rullarun. Antenn erem orte, berent eret

## **Yhteystiedot**

### Hallinta: CMS > Lohkot

#### 💷 Lohkot

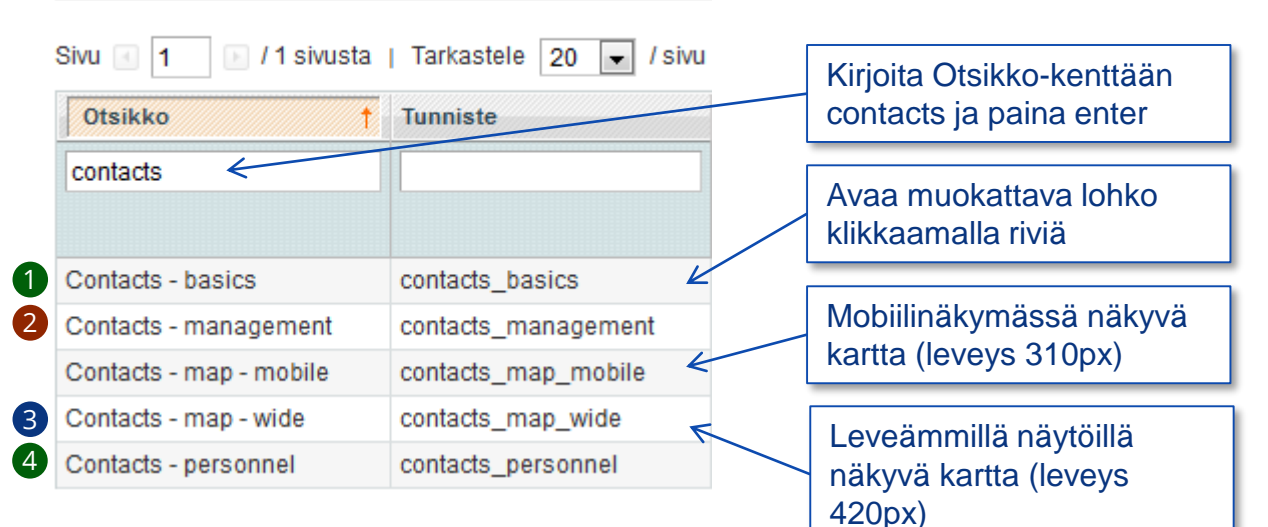

#### YHTEYSTIEDOT

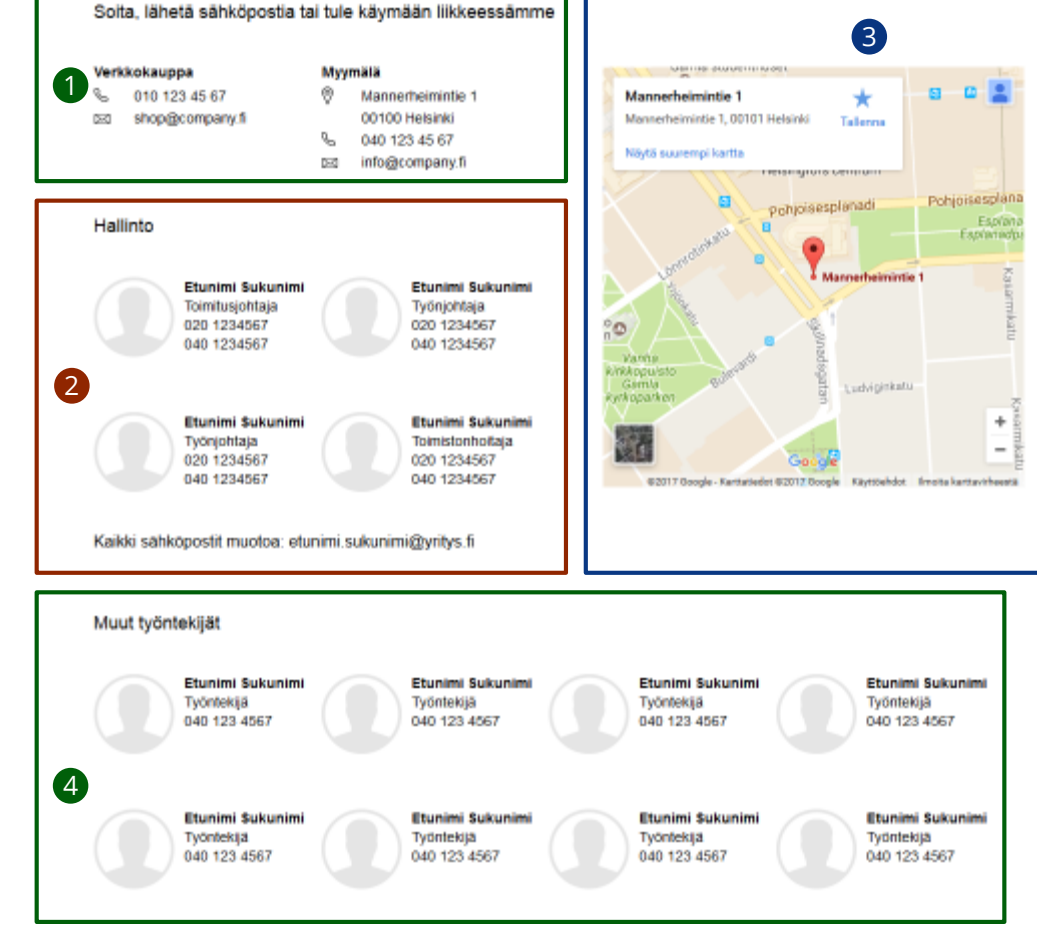

## Toimitus- ja maksutavat

Hallinta: CMS > Lohkot

- 1. Kirjoita otsikkokenttään "shipping" ja paina enter
- 2. Klikkaa auki haluamasi lohko, jota muokkaat tai otat käyttöön / pois käytöstä.

| I Lohkot                             |            | nitustavat             |            |        |                                                     |                                                               |                                                               |                                 |
|--------------------------------------|------------|------------------------|------------|--------|-----------------------------------------------------|---------------------------------------------------------------|---------------------------------------------------------------|---------------------------------|
| Sivu 📧 🚹 🕞 / 1 sivusta   Ta          | rkastele 1 | 00 💌 / sivu   Yhteens  | ä 14 tietu | ie(tta | a) löytyi                                           |                                                               |                                                               |                                 |
| Otsikko                              |            | Tunniste               |            | Kau    | ppanäl                                              | kymä                                                          | Tila                                                          |                                 |
| shipping 1                           |            |                        |            | Ka     | ikki kau                                            | ıppanäkymät 👻                                                 |                                                               |                                 |
| Shipping - Posti SmartPOST           |            | shipping_posti_smart_  | post       | Kail   | kki kau                                             | ppanäkymät                                                    | Käytössä                                                      |                                 |
| Shipping - Posti pick up point - Eco | onomy      | shipping_posti_pick_up | D          | Kail   | kki kau                                             | ppanäkymät                                                    | Käytössä                                                      |                                 |
| Shipping - Posti home delivery - Ex  | press Flex | shipping_posti_home_   | delivery   | Kai    | TOIMI                                               | TUSTAVAT                                                      |                                                               |                                 |
| Shipping - Posti Shipping costs      |            | shipping_posti_costs   |            | Kai    |                                                     |                                                               |                                                               |                                 |
| Shipping - Posti logo                | 0          | shipping_posti_logo    |            | Kai    | pc                                                  | osti                                                          |                                                               |                                 |
| Shipping - Matkahuolto logo          | 2          | shipping_mh_logo       |            | Kai    |                                                     |                                                               |                                                               |                                 |
| Shipping - Matkahuolto - Bus Freig   | ht         | shipping_mh_bus_freig  | ght        | Kai    | Nouto I                                             | Postista                                                      |                                                               |                                 |
| Shipping - Matkahuolto - Delivery F  | reight     | shipping_mh_delivery_t | freight    | Kai    | No.                                                 | Nouda tilauksesi valitsema<br>tekstiviestillä. Paketti on ilm | stasi postista. Saat ohjeet p<br>nastoystävällinen Posti Gree | aketin saapuessa<br>in-lähetys. |
| Shipping - Matkahuolto - Near Pare   | cel        | shipping_mh_near_par   | rcel       | Kai    | E                                                   | Käyttämäsi Postin tuote: Ee                                   | conomy                                                        |                                 |
| Shipping - Matkahuolto Shipping c    | osts       | shipping_mh_costs      |            | Kai    | Nouto I                                             | Postin pakettiautoma                                          | atista                                                        |                                 |
| Shipping - Pick up from store        |            | shipping_pickup_store  |            | Kai    |                                                     | Nouda tilauksesi Posti                                        | n pakettiautomaatista. Saat                                   | ohjeet paketin saapuess         |
| Shipping - Pick up from store - ima  | ige        | shipping_pickup_store_ | _img       | Kai    |                                                     | automaattien sijainti. K                                      | Catso automaattien sijainti                                   | Sieen-ialietys. Katso           |
| Shipping - Own logistics - image     |            | shipping_own_logistics | _img       | Kai    | Katso video: Paketin noutaminen pakettiautomaatilta |                                                               |                                                               | Ita                             |
| Shipping - Own logistics             |            | shipping_own_logistics | 3          | Kai    | Postin                                              | kotiinkulietus                                                |                                                               |                                 |

- 3. Kirjoita otsikkokenttään "payment" ja paina enter
- 4. Klikkaa auki haluamasi lohko, jota muokkaat tai otat käyttöön / pois käytöstä.

#### 🗉 Lohkot 🛛 🕅

Sivu

#### Maksutavat

| 1 | 🕞 / 1 sivusta | 1 | Tarkastele | 100 💌 | / sivu | Yhteensä 9 tietue(tta) lö | <u> iyty</u> |
|---|---------------|---|------------|-------|--------|---------------------------|--------------|

| Otsikko                                    | Tunniste                    | Kauppanäkymä Tila                                                                                                    |  |  |  |
|--------------------------------------------|-----------------------------|----------------------------------------------------------------------------------------------------|--|--|--|
| payments 3                                 |                             | Kaikki kauppanäkymät 💌                                                                                                    |  |  |  |
|                                            |                             | MAKSUTAVAT                                                                                                    |  |  |  |
| Payments - Paytrail                        | payments_paytrail           | Ka Paytrail                                                                                                    |  |  |  |
| Payments - Paytrail - image - don't update | payments_paytrail_img       | Ka Paytrail Oyj, 2122839-7 Innova 2 Lutakonaukio 7 40100 JYVÄSKYLÄ Finland                                                                                                    |  |  |  |
| Payments - Paytrail - Collector            | payments_paytrail_collector | asiakaspalvelu@paytrail.com Puh. +358 207 181830 (ark. 8-19)<br>Palvelun kuvaus                                                                                                    |  |  |  |
| Payments - Klarna                          | payments_klarna             | Ka<br>Paytrail Oyi (Paytrail) on Finanssivalvonnan valvonnan alainen maksulaitos ja toimii                                                                                            |  |  |  |
| Payments - Checkout                        | payments_checkout           | Ka maksupalveluntarjoajana kauppiaille. Paytrail välittää asiakkaan (kuluttaja, yritys tai yhte maksuja kauppiaalle. Maksu voidaan toteuttaa Paytrailin maksupalvelussaan tukemilla t |  |  |  |
| Payments - Klarna image                    | payments_klarna_img         | tuottamilla maksutavoilla, jotka kauppias on sopinut ottavansa Paytrailin palvelun kautta käyttöönsä. Kauppias saa tiedon onnistuneesta maksusta välittömästi.                        |  |  |  |
| Payments - Checkout image                  | payments_checkout_img       | Ka Palautusoikeus                                                                                                    |  |  |  |
| Payments - Svea payments_svea              |                             | Teillä on kuluttajasuojalain mukainen palautusoikeus, jota käyttäessänne voitte asioida s<br>kauppiaan kanssa.                                                                        |  |  |  |
| Payments - Svea image                      | payments_svea_img           | Ka Tietoa maksutavoista                                                                                                    |  |  |  |
|                                            |                             | Pankin verkkopalvelussa vastaanottajana näkyy Paytrail Oyj. Maksu tilitetään kauppiaal                                                                                                |  |  |  |

Pankin verkkopalvelussa vastaanottajana näkyy Paytrail Oyi, Maksu tilitetään kauppiaalle. Korttimaksujen osalta Paytrail Oyi näkyy maksun saajana korttilaskulla ja välittää maksun kauppiaalle. Reklamaatiotapauksissa pyydämme ottamaan ensisijaisesti yhteyttä tuotteen toimittajaan.

Voit valita alla olevista maksuvaihtoehdoista

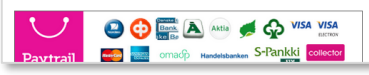

## Rekisteriseloste, Palautusohjeet

- 1. Kirjoita otsikkokenttään hakusana haettavasta lohkosta ja paina enter
- 2. Klikkaa auki lohko muokattavaksi

#### 💷 Lohkot

| Sivu 📧 🔳 🕞 /   | 1 sivusta   Tarkastele 100 💌 / | Rekiseteriselaste |                      |  |  |  |
|----------------|--------------------------------|-------------------|----------------------|--|--|--|
| Otsikko        | Tunniste                       | Kauppan           | NERISELEIISEIUSLE    |  |  |  |
| privacy 1      |                                | Kaikki ka         | auppanäkymät 💌       |  |  |  |
| Privacy Policy | privacy_policy 2               | Kaikki ka         | uppanäkymät Käytössä |  |  |  |

#### 🖽 Lohkot

| Sivu 🛛 1 🖻 / 1 sivusta   Tarkastele 100 🔽 / sivu   Yhteer Palautusohieet |          |                                 |   |  |  |  |  |
|--------------------------------------------------------------------------|----------|---------------------------------|---|--|--|--|--|
| Otsikko                                                                  | Tunniste | Kauppar                         |   |  |  |  |  |
| returns 1                                                                |          | Kaikki kauppanäkymät 💌          | • |  |  |  |  |
|                                                                          |          |                                 |   |  |  |  |  |
| Returns                                                                  | returns  | 2 Kaikki kauppanäkymät Käytössä |   |  |  |  |  |

| REKISTERISELOS                                                                 | TE                                                                                                    |                                                                                                    |
|--------------------------------------------------------------------------------|----------------------------------------------------------------------------------------------------|----------------------------------------------------------------------------------------------------|
| Asiakas Oy:n reki                                                              | steriseloste                                                                                                    |                                                                                                    |
| Henkilötietolain (HetiL 52                                                     | 24/99, 10 §) mukainen rekisteriseloste                                                                                                    |                                                                                                    |
| 1. Rekisterinpitäjä                                                            |                                                                                                    |                                                                                                    |
| Nimi: Asiakas Oy<br>Yhteystiedot: Katu 11<br>Puh. 09 111 111<br>www.asiakas.fi | A, 11111 Helsinki                                                                                                    |                                                                                                    |
| 2. Rekisteriasioista vast                                                      | aava henkilö                                                                                                    |                                                                                                    |
| Nimi: Henkilön nimi<br>Yhteystiedot: ks. yllä                                  |                                                                                                    |                                                                                                    |
| 3. Rekisterin nimi                                                             |                                                                                                    |                                                                                                    |
| Asiakas Oy:n asiakas                                                           | PALAUTUSOHJEET                                                                                                    |                                                                                                    |
| 4. Henkilötietojen käsitt                                                      | Palautusoikeus                                                                                                    |                                                                                                    |
|                                                                                | Kuluttajalla on kuluttajasuojalain 15§:n mukainen oikeus<br>tavaran vastaanottamisesta. Tuotteen tulee olla käyttäm                                                                                                    | peruuttaa tilaus 14 päivän kuluessa                                                                                                    |
|                                                                                | Palautustoiminta                                                                                                    | aton aikuperaisessa pakkauksessa.                                                                                                    |
|                                                                                | <ul> <li>Pakkaa tuote asianmukaisesti ja täytä lähetyksen mul<br/>Ilmoita palautuksestasi meille sähköpostitse osoittees<br/>myyntiimme numeroon 09-123456.</li> <li>Lähetä paketti Postilla: Käytä postin palautusnumeroa<br/>mitään toimituskuluja palautuksesta.</li> <li>Palautuksen käsittely: Käsittelemme palautuksen mal<br/>Reklamaatio ja takuu</li> </ul> | kana tullut palautuslomake<br>een <u>myynti@asiakas fi</u> tai soittamalla<br>amme zzzzzz, niin sinulle ei aiheudu<br>ndollisimman nopeasti sen saatuamme. |
|                                                                                | Yritys Oy:n toimittamissa tuotteissa on valmistajan antan<br>vhden vuoden takuu. Paketin mukana saamasi lähete to                                                                                                    | na takuu. Pääsääntöisesti tuotteilla on<br>imii takuutodistuksena. Reklamaatio- ia                                                                         |

## Verkkokaupan alio eli footer

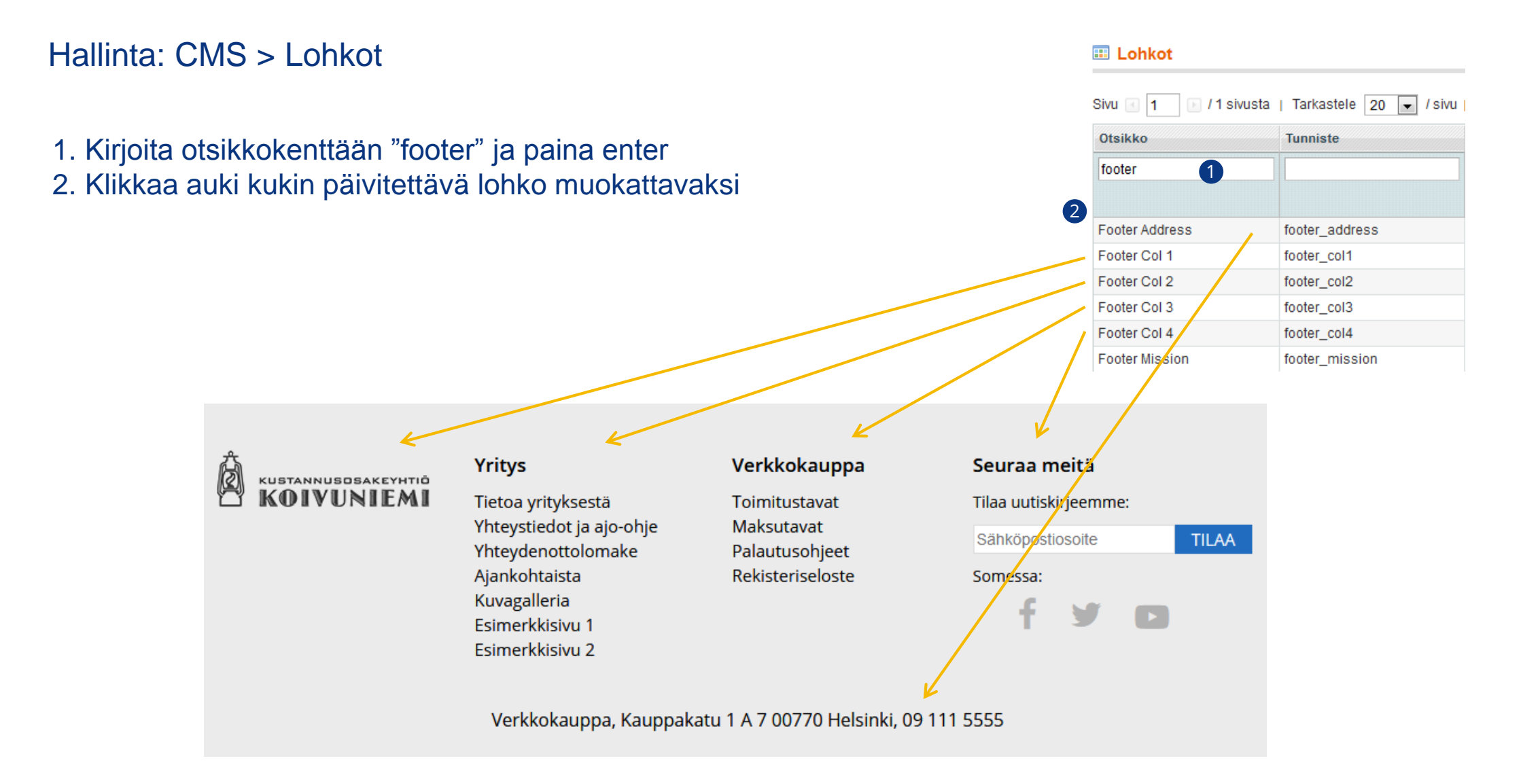

Kuvan lisäämisen työkalu

1

### Kuvan lisääminen media-kansioon 1/3

### Hallinta > CMS > Sivut (tai Lohkot)

| Sivun tiedot                                                                                | 🎟 Uusi sivu                                                                                                    |                                                                                                    |                                                                                         | ±.           | Ravan usaannisch työkata                                                                                                    |
|---------------------------------------------------------------------------------------------|----------------------------------------------------------------------------------------------------|----------------------------------------------------------------------------------------------------|-----------------------------------------------------------------------------------------|--------------|----------------------------------------------------------------------------------------------------|
| Sivun tiedot 🗎                                                                              |                                                                                                    |                                                                                                    |                                                                                         | 2.           | Selaa palvelimen mediakansiota                                                                                                    |
| Sisältö 🗟<br>Ulkoasu<br>Metatiedot                                                          | Sisältö<br>Content Heading<br>Show / Hide Editor                                                                                                    | Testisivu<br>■ ■   Styles • Paragraph • Formamily<br>}=   幸 幸 ↔   ♥ (♥   ∞ ↔ ① ④ ♥ ()                                                   |                                                                                         | 3.<br>4.     | Valitse kansio, josta otat kuvan tai<br>johon laitat uuden kuvan<br>Selaa kuvia omalta koneeltasi<br>Paina Upload, jotta kuvat latautuvat |
|                                                                                             | Image: A set and A set and A set | · י                 − (2       ×, ×   Ω    = ∞<br>A A II                                                                                |                                                                                         | 5.           | palvelimelle                                                                                                    |
| General Appearance Advanced General Image URL Image Description Title Preview Insert Insert |                                                                                                    | Insert Image<br>Sulje kaikki   Avaa kaikki<br>Storage Root<br>banners<br>banners<br>brands<br>m pdf<br>m social-media<br>m test<br>m ui | test<br>Storage Root /test<br>Browse Files<br>Product 1<br>800x600 px.<br>product-1.png | Upload Files | Create Folder Delete Folder                                                                                                    |

### Kuvan lisääminen media-kansioon 2/3

- 1. Valitse lisättävä kuva
- 2. Lisää kuva painamalla Insert File nappia
- 3. Tässä näkyy Magenton antama osoite kuvalle (URL)
- 4. Lisää halutessasi kuvaus
- 5. Tämä teksti näkyy sivulla kun hiiren vie kuvan päälle

| Insert Image                                                             |                                                   |                              |                              |                    |             | 8                  |
|--------------------------------------------------------------------------|---------------------------------------------------|------------------------------|------------------------------|--------------------|-------------|--------------------|
| <u>Sulje kaikki</u>   <u>Avaa kaikki</u>                                 | test                                              |                              | Create Folde                 | er 🛞 Delete Folder | Delete File | 2<br>⊘ Insert File |
| Storage Root     Sonage Root     Sonads     Sonads     Sonads     Sonads | <u>Storage Root</u> / <u>test</u><br>Browse Files | Upload Files                 |                              |                    |             |                    |
| e 🔚 test<br>e 🔚 ui                                                       | Product 1                                         | Product 3                    | Product 2                    |                    |             |                    |
|                                                                          | 800x600 px.<br>product-1.png                      | 800x600 px.<br>product-3.png | 800x600 px.<br>product-2.png |                    |             |                    |
|                                                                          |                                                   | U                            |                              |                    |             |                    |

| Image Description | Kuva kertoo enemmän kuin tuhat sanaa 4<br>Testikuva |
|-------------------|-----------------------------------------------------|
| Preview           |                                                     |
|                   |                                                     |
|                   |                                                     |
|                   |                                                     |
|                   |                                                     |
|                   |                                                     |

### Kuvan lisääminen media-kansioon 3/3

| Muokkaa sivua 'Testisivu'                                                      | <ul> <li>Takaisin Tyhjennä (R) Poista sivu</li> <li>Tallenna sivu</li> <li>Tallenna ja jatka muokkaamista</li> </ul>                                                                                                    | <ol> <li>Tallenna sivu ennen kuin<br/>jatkat muokkaamista</li> </ol>                   |
|--------------------------------------------------------------------------------|----------------------------------------------------------------------------------------------------|----------------------------------------------------------------------------------------|
| sältö<br>Content Heading Test<br>Show / Hide Editor 2<br>W P B I U APC   ■ ■ ■ | tisivu                                                                                                    | 2. Html-koodin ja Wysiwyg-<br>editorin välillä voi siirtyä<br>Show/Hide Editor napilla |
| ▓ ▝▙ ▓ ▓ ▓   # ☆   # ☆   # }=  <br>☆   == =   :* =,                            | 葉 葉 " (   ") №   ∞ 炎 Ů 💌 ダ ℗ ****   <u>A</u> * 🦥 *<br>  ⅲ ⅲ   — ② ⅲ  ×. ×'   Ω 闄 ━   ▶¶ ¶4   亘<br>A 🚰   ¶ № ⊣                                                                                                    |                                                                                        |
| Tekstiä.<br>다 <b>-다</b> 다<br>모으                                                | 🎟 Muokkaa sivua 'Testisivu' 💿 Takaisin 🏾 Tyhjennä 🔇 Poista sivu 🥥                                                                                                    | Tallenna sivu 🥥 Tallenna ja jatka muokkaamista                                         |
|                                                                                | Sisältö         Content Heading       Testisivu         Show / Hide Editor       Insert Widget       Insert Image       Insert Variable         >Tekstiä. <img 24"="" alt="Kuva kertoo enemme height=" product-2.png"}}"="" src="{{media url=" test="" title="Testikuva" wysiwyg=""/> | 1än kuin tuhat sanaa" width="24"                                                       |

### Koivuniemen verkkokaupparatkaisun sisältöjen hallinnan perehdytys

## 2. Kuvagalleria

## Kuvagalleria

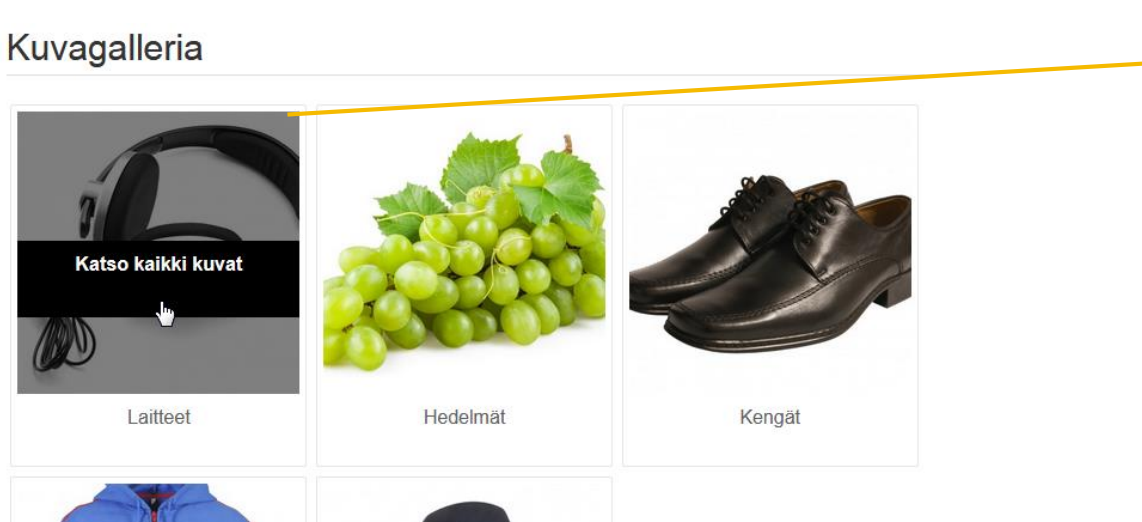

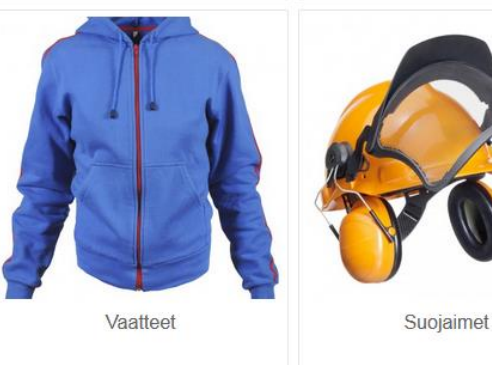

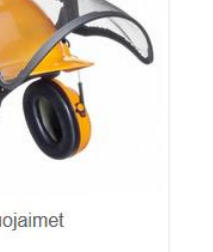

#### Laitteet

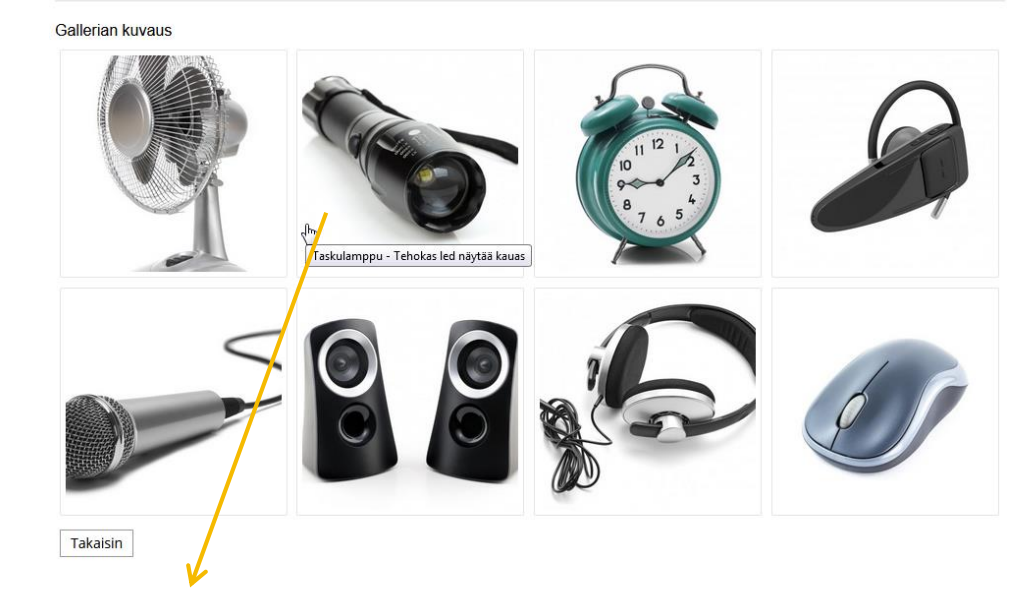

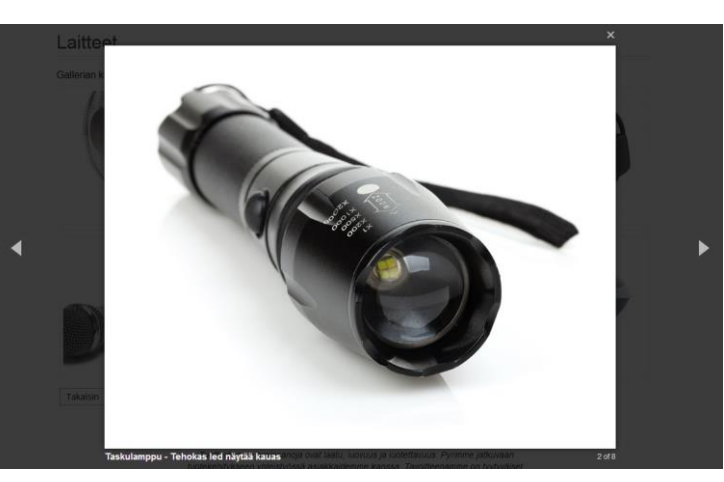

## **Kuvagallerian hallinta**

### Hallinta: Image Gallery > Manage Gallery

- 1. Lisää uusi kuvagalleria
- 2. Kuvagallerian otsikko tai nimi
- 3. Lataa kuvagallerian tunnuskuva koneeltasi
- 4. Kuvagallerian kuvaus
- 5. Järjestysnumero, jossa kuvagalleriat näytetään
- 6. Käytössä / Ei käytössä
- 7. Kuvagallerian kuvat lisätään tästä
- 8. Hae kuvat koneeltasi
- 9. Siirrä tiedostot palvelimelle
- 10. Täydennä kunkin kuvan tiedot
- 11. Kuvien esittämisjärjestyksen voi antaa

| allery Information |         | Add New Gallery |         | 🕢 Takaisin 🛛 Tyhjennä 🥑 Taller | nna 🕜 Talle   | 🥑 Tallenna ja jatka muokkaus |         |  |
|--------------------|---------|-----------------|---------|--------------------------------|---------------|------------------------------|---------|--|
| Gallery General    | <b></b> |                 |         |                                |               |                              |         |  |
| Kuvat              | <u></u> | Kuva            | Otsikko | Kuvaus                         | Tilaus        | Poista käytöstä              | Poista  |  |
|                    |         | Ei kuvaa        |         |                                |               |                              |         |  |
|                    |         |                 |         | 10                             |               |                              |         |  |
|                    |         |                 |         |                                | 1             |                              |         |  |
|                    |         |                 |         |                                |               |                              |         |  |
|                    |         |                 |         | 8                              | Selaa tiedost | toia Siirrä tie              | dostoti |  |
|                    |         |                 |         |                                | oolaa licuosi | Juniojuni - Jinru uc         | 000101  |  |

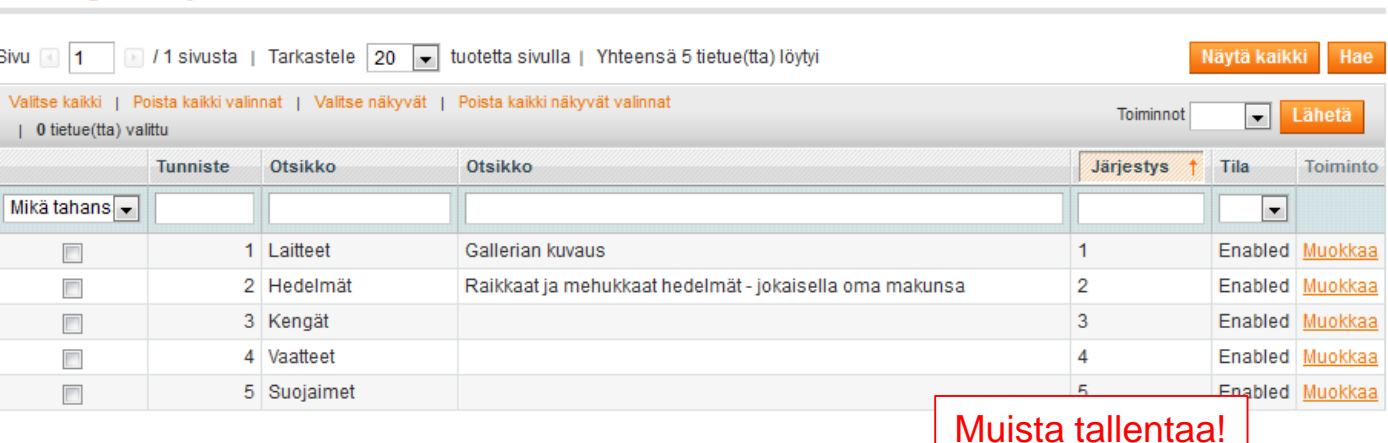

| Add New Gallery     | 💽 Takaisin Tyhjennä 🧭 Tallenna 🧭 Tallenna ja jatka muokkausta |
|---------------------|---------------------------------------------------------------|
|                     |                                                               |
| Gallery information |                                                               |
| Otsikko *           | 2 Kuvapankin otsikko                                          |
| Gallery Thumbnail   | 3 Selaa Ei valittua tiedostoa.                                |
| Kuvaus              | 4 Kuvapankin kuvaus                                           |
|                     |                                                               |
|                     |                                                               |
|                     |                                                               |
|                     |                                                               |
|                     |                                                               |
| Sortorder *         | 5 10                                                          |
| Tila                | 6 Käytössä                                                    |

#### Manage Gallery

Gallery Information

Gallery General

Kuvat

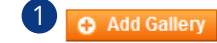

### Koivuniemen verkkokaupparatkaisun sisältöjen hallinnan perehdytys

## 3. Ajankohtaista

### Ajankohtaista 1/4

### Ajankohtaista-osion näkyminen kaupassa

#### 🕽 🔊 Ajankohtaista

Uutisia

Uutinen 1

Uutinen 2

Uutinen 3

Nimitykset

Nimitys 1

Nimitys 2

#### Yritys

2

Tietoa yrityksestä Yhteystiedot Yhteydenottolomake Ajankohtaista Kuvapankki Esimerkkisivu 1 Esimerkkisivu 2

- 1. Linkitys sivun vasempaan palstaan
- 2. Linkitys footeriin
- 3. Blogi-osion listasivu
- 4. Vasemmassa sarakkeessa bloginavigaatio (1)
- 5. Artikkelit
- 6. Linkki artikkelin varsinaiselle sivulle
- 7. Artikkelit voidaan luokitella, jolloin tästä klikkaamalla luokittelun mukainen lista (2)
- (1) Navigaatio saadaan
  a) Pois näkyvistä,
  b) Näkyviin vain blogisivustolla
  c) Kaikilla sivuilla (pl. etusivut)
- (2) Luokittelun näyttämisen voi haluttaessa kytkeä pois päältä

| AJANKOMIAISIA                                                                                                    |
|----------------------------------------------------------------------------------------------------|
| ► SIVU: 1 2 ►                                                                                                    |
|                                                                                                    |
| UUTINEN 1 5                                                                                                    |
| ▶ 14.3.2017 16.29                                                                                                    |
|                                                                                                    |
|                                                                                                    |
|                                                                                                    |
|                                                                                                    |
|                                                                                                    |
|                                                                                                    |
|                                                                                                    |
|                                                                                                    |
| Lorem ipsum dolor sit amet, consectetur adipiscing elit. Nunc sed mi eget urna egestas rutrum. Aenean blandit<br>luctus nisi, sed varius felis suscipit dignissim. Curabitur vitae tellus efficitur, feugiat velit interdum, finibus                                                                                                    |
| mauris. Vivamus interdum pretium purus. Etiam lobortis tempus dolor, eu pellentesque quam sollicitudin et.                                                                                                    |
| Lue lisää 6                                                                                                    |
|                                                                                                    |
|                                                                                                    |
| UUTINEN 2 5                                                                                                    |
| 3 3 2017 15 34                                                                                                    |
| A Design of the second second se |

### Ajankohtaista 2/4

Viestin tiedot

Viestin tiedot

Lisävalinnat

### Blog > Lisää viesti / Viestit

- 1. Lisää otsikko: esim. "Minun uutinen"
- 2. Lisää tunniste (missä osoitteessa uutinen näkyy): esim. "minunuutinen"
- 3. Valitse kauppanäkymä(t), jossa uutinen saa näkyä. Usean voi valita ctrl-painike pohjassa.
- 4. Valitse uutiskategoria
- 5. Valitse tila (voit pitää tilan "Piilotettu" kunnes uutinen on valmis). Piilotetuartikkeli näkyy suoralla linkillä, mutta ei listasivulla.
- 6. Valitse: Salli kommentit: "Pois päältä"

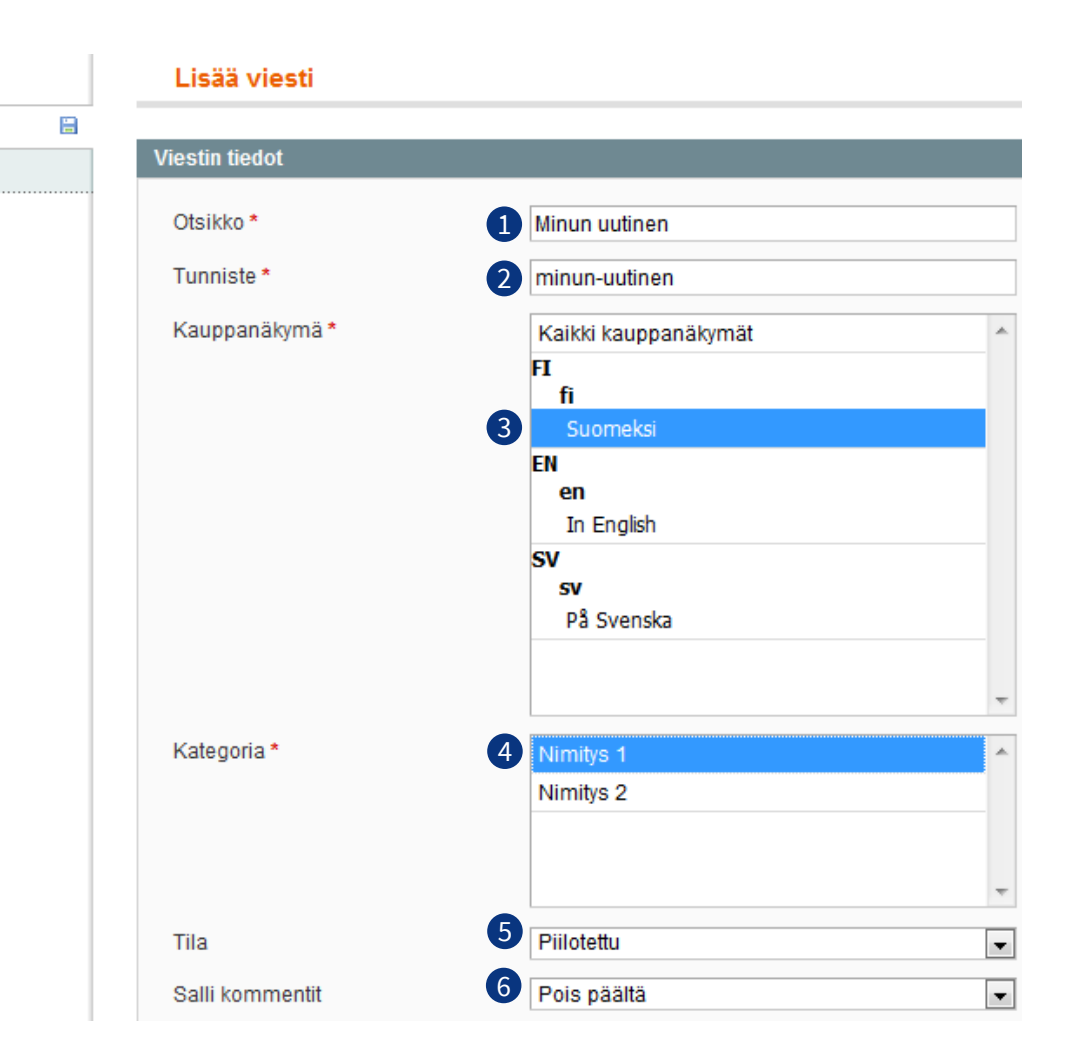

### Ajankohtaista 3/4

### Blog > Lisää viesti / Viestit

- 1. Kirjoita lyhyt sisältö, joka näkyy listasivulla
  - Lisää kuva
  - Lisää lyhyt kuvaus uutisesta (näkyy uutiset kokoavalla listasivulla)

Tila

Salli kommentit

Asiasanat

Lyhyt sisältö

Sisältö

- 2. Lisää sisältö, joka näkyy artikkelisivulla
  - Kopioi aluksi "Lyhyt sisältö" kenttään laittamasi.
  - Vaihda kuva jos haluat
  - Kirjoita perään pidempi uutissisältö.
- Tallenna ja esikatsele artikkelia osoitteessa: http://<kaupan osoite>/fi/ajankohtaista/minun-uutinen
  - jossa "minun-uutinen" on se mitä lisättiin edellisen sivun kohdassa 2.
- 3. Kun artikkeli on valmis, muuta artikkelin tilaksi Piilotettu => Päällä

| Käytä | pilkkua ero              | tinmerkkinä                                                              | l                                              |                       |                              |          |                         |          |                                                                                  |
|-------|--------------------------|--------------------------------------------------------------------------|------------------------------------------------|-----------------------|------------------------------|----------|-------------------------|----------|----------------------------------------------------------------------------------|
| ۲     | Show / Hid               | e Editor                                                                 |                                                |                       |                              |          |                         |          |                                                                                  |
| {v}   | 🖗 В 🖊                    | <u>U</u> AB€ į                                                           | EEI                                            | Styles                | ▼ Pa                         | aragraph | - Font f                | Family   | <ul> <li>Font Size</li> </ul>                                                    |
| ×     | ta 😤 💼                   | 🛍   🙈 🔇                                                                  | % ⊞ <u>⊨</u>                                   | 書 筆 🤅                 | ( ) (·                       | ca ĝ     | ້ ມំ 👱                  | I 📀      | ) HTML   <u>A</u> -                                                              |
| 1     |                          | e 1                                                                      | [ <sup>1</sup> m m <sup>2</sup> <sup>1</sup> 4 | ·   🗰 📖               | - 2 [                        | x2       | x²   Ω                  | <b>=</b> | ▶ना ना4                                                                          |
| ΞŦ    |                          | <b>4</b> 655                                                             | ABBR A.B.C. 🛧                                  | A 😭 🛛                 | r 🛯 🛏                        |          |                         |          |                                                                                  |
|       |                          |                                                                          |                                                |                       |                              |          |                         |          |                                                                                  |
|       |                          |                                                                          |                                                |                       |                              |          |                         |          |                                                                                  |
|       |                          |                                                                          |                                                |                       |                              |          |                         |          |                                                                                  |
|       |                          |                                                                          |                                                |                       |                              |          |                         |          |                                                                                  |
|       |                          |                                                                          |                                                |                       |                              |          |                         |          |                                                                                  |
|       |                          |                                                                          |                                                |                       |                              |          |                         |          |                                                                                  |
| Path  | D                        |                                                                          |                                                |                       |                              |          |                         |          |                                                                                  |
| Path  | p                        |                                                                          |                                                |                       |                              |          |                         |          |                                                                                  |
| Path: | p<br>Show / Hid          | e Editor                                                                 |                                                |                       |                              |          |                         |          |                                                                                  |
| Path: | p<br>Show / Hid          | e Editor<br>∐ A⊮⊂   ≣                                                    |                                                | Styles                | • P2                         | aragraph | ▼ Font i                | Family   | ▼ Font Size                                                                      |
| Path: | P<br>Show / Hid<br>P B Z | е Editor<br><u>U</u> Авс   [<br>() () () () () () () () () () () () () ( | <b>≣ ≅ ≅ </b><br>∭a   <b>≣ </b> ∄≡             | ■   Styles            | • Pz                         | aragraph | ▼ Font I                | Family   | Font Size HTTL                                                                   |
| Path: | p<br>Show / Hid          | e Editor<br>및 ABC   [<br>  ABC   ]                                       | ■ = = = =<br>%   = = =<br>  *                  | ■   Styles<br>  章 章 ( | • Pa<br>•   *) (*<br>  (2) [ | aragraph | ▼ Font1<br>≶ ີບ<br>ײ  Ω | Family   | <ul> <li>Font Size</li> <li>нттп.   <u>А</u> </li> <li>нтп1   114   [</li> </ul> |

1.

2.

3.

### Ajankohtaista 4/4

### Blog > Lisää viesti / Viestit

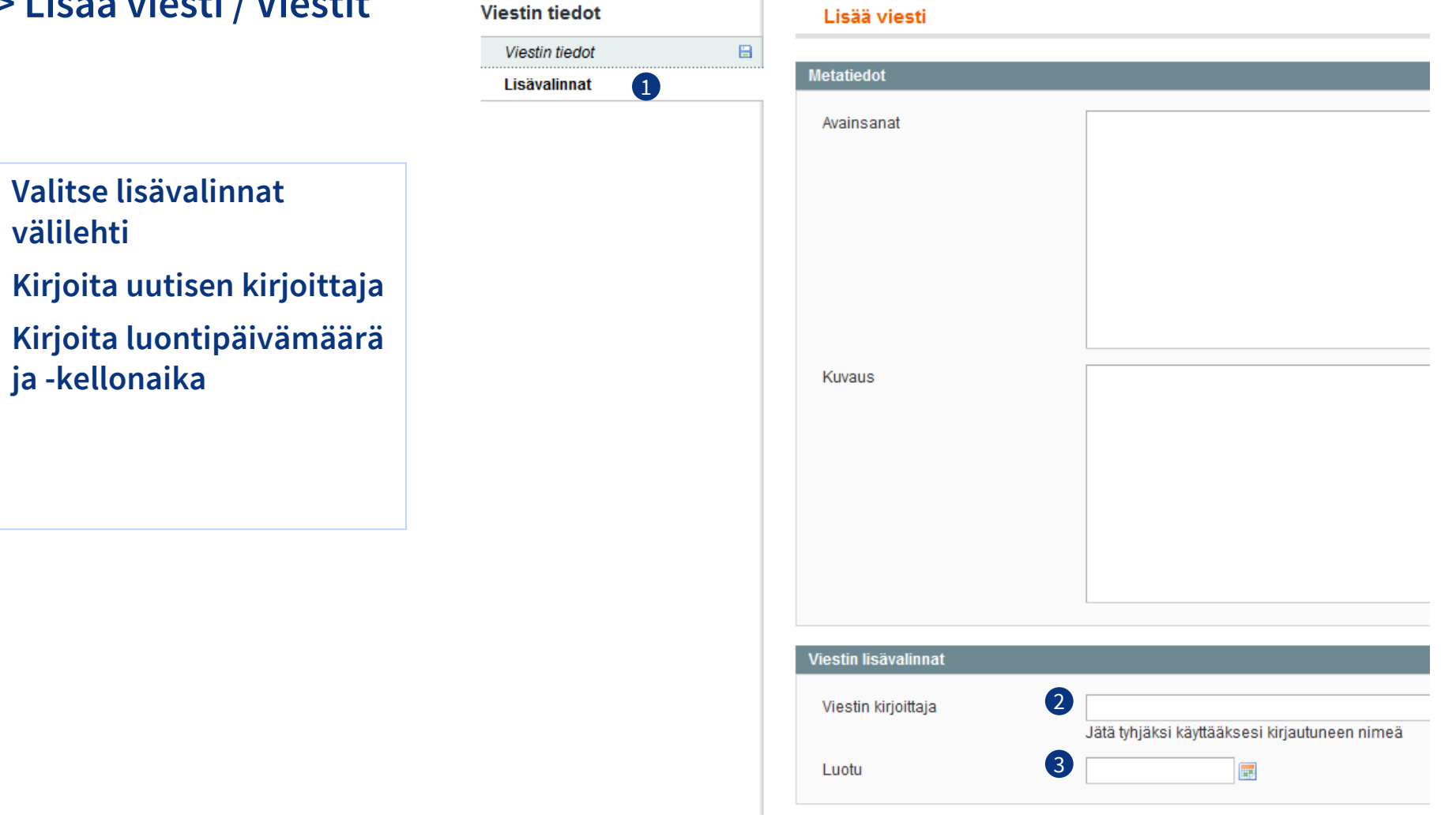

# Koivuniemen verkkokaupparatkaisun sisältöjen hallinnan perehdytys

## 4. Etusivun iso vaihtuva kuva

### Etusivun iso vaihtuva kuva 1/3

### Vaakavalikollinen verkkokauppa

**Templates master > Easyslide** 

| Manage     | Manage Sliders                       |                               |                    |                      |                  |  |  |  |  |
|------------|--------------------------------------|-------------------------------|--------------------|----------------------|------------------|--|--|--|--|
| Sivu 🔳 1   | ► /1 sivusta   Tarkastele 20 ▼ tuot  | etta sivulla   Yhteensä 5 tie | etue(tta) löytyi   | N                    | läytä kaikki Hae |  |  |  |  |
| Tunniste † | Otsikko                              | Created Time                  | Modified Time      | Slider Type          | Tila             |  |  |  |  |
|            |                                      | Mistä: 📰                      | Mistä: 📰           |                      | •                |  |  |  |  |
|            |                                      | Mihin 📰                       | Mihin 📰            |                      |                  |  |  |  |  |
|            |                                      | :                             | :                  |                      |                  |  |  |  |  |
| 1 3        | frontpage                            | 6.11.2013 12.42.28            | 24.5.2017 16.24.07 | Nivo Slider (jQuery) | Enabled          |  |  |  |  |
| 2 5        | frontpage mobile                     | 4.4.2017 15.27.45             |                    | Nivo Slider (jQuery) | Enabled          |  |  |  |  |
| 6          | frontpage vertical navigation        | 11.4.2017 11.13.52            | 11.4.2017 12.23.11 | Nivo Slider (jQuery) | Enabled          |  |  |  |  |
| 7          | frontpage vertical navigation mobile | 11.4.2017 11.42.12            | 11.4.2017 12.24.27 | Nivo Slider (jQuery) | Enabled          |  |  |  |  |

1. Työpöytänäkymässä kuvan maksimileveys on 1370 px, jolloin kuva kannattaa tallentaa sen levyisenä

### Työpöytänäkymä

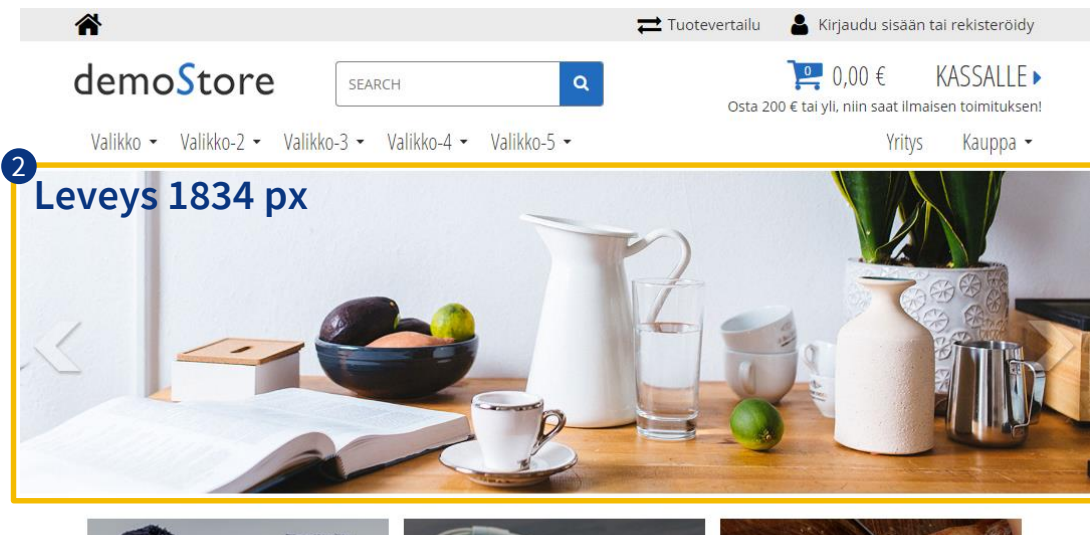

2. Mobiilinäkymässä kuvan maksimileveys on 480 px, jolloin kuva kannattaa tallentaa sen levyisenä

### Mobiilinäkymä

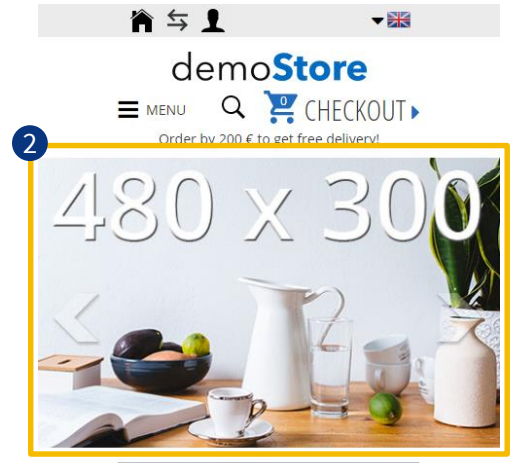

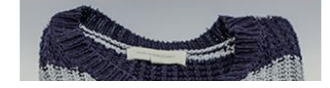

Tallenna kaikki kuvarotaattoriin käytettävät kuvat samankokoisina

### Etusivun iso vaihtuva kuva 2/3

Pystyvalikollinen verkkokauppa

Templates master > Easyslide:

- Add Slide Manage Sliders Sivu 📧 1 📄 / 1 sivusta | Tarkastele 20 🔻 tuotetta sivulla | Yhteensä 5 tietue(tta) löytyi Näytä kaikk Tunniste 1 Otsikko Created Time Modified Time Slider Type Tila Mistä: 📰 Mistä: 📮 Mihin 📰 Mihin 📰 3 frontpage 6.11.2013 12.42.28 24.5.2017 16.24.07 Nivo Slider (jQuery) Enabled 5 frontpage mobile 4.4.2017 15.27.45 Enabled Nivo Slider (iQuen 3 frontpage vertical navigation 11.4.2017 11.13.52 11.4.2017 12.23.11 Nivo Slider (jQuery Enabled frontpage vertical navigation mobile 11.4.2017 11.42.12 11.4.2017 12.24.27 Nivo Slider (jQuery) Enabled
- 3. Työpöytänäkymässä kuvan maksimileveys on 1370 px, jolloin kuva kannattaa tallentaa sen levyisenä

### Työpöytänäkymä

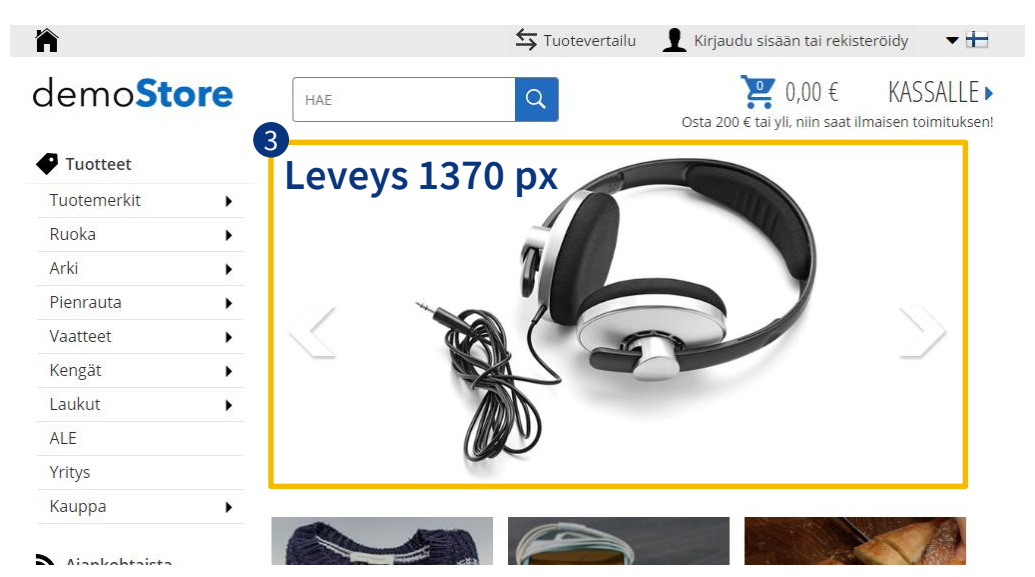

4. Mobiilinäkymässä kuvan maksimileveys on 480 px, jolloin kuva kannattaa tallentaa sen levyisenä

### Mobiilinäkymä

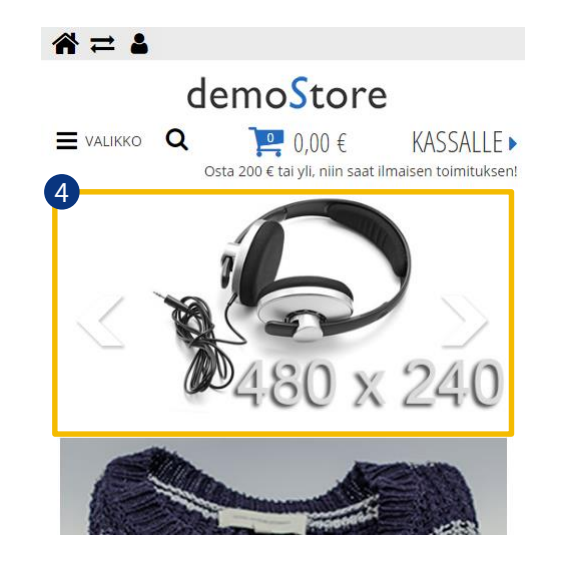

Tallenna kaikki kuvarotaattoriin käytettävät kuvat samankokoisina

### Etusivun iso vaihtuva kuva 3/3

### Templates master > Easyslide

- 1. Yleiset asetukset, älä muuta näitä
- 2. Effect: vaikuttaa siihen, kuinka kuva vaihtuu
- 3. Kuvan vaihtumisen nopeus
- 4. Kuvan pysymisen aika (ms)
- 5. Hae kuvat omalta koneeltasi
- 6. Kuvan linkki
- 7. Kuvien järjestys mitä pienempi luku, sen aiemmin näkyy
- 8. Onko kuva käytössä vai ei?
- 9. Kuvateksti

|                                                                   |                                     |                                         | Slider information                      |
|-------------------------------------------------------------------|-------------------------------------|-----------------------------------------|-----------------------------------------|
|                                                                   |                                     |                                         | Kokoonpano                              |
|                                                                   |                                     |                                         | Slides                                  |
| Edit Slider 'frontpage'                                           | Oelete Slider                       | Save Slider                             | 🔊 Tallenna ja jatka muokkausta          |
| lides                                                             |                                     |                                         | O Add New Slide                         |
| Nimi * Kuva<br>Sisustuskuva<br>Valitse tiedosto E<br>Delete image | Linkki Oper<br>/arki/kelitiotan Sam | n link in Järjestys P<br>ne v V 40<br>7 | Käytössä 🗭 Delete Slide<br>Kyllä ▼<br>8 |
| Kuvaus<br>9                                                       |                                     | Desc                                    | Position Desc Background                |
|                                                                   |                                     |                                         |                                         |
| Nimi * Kuva<br>Sisustuskuva<br>Valitse tiedosto E<br>Delete image | Linkki Oper<br>//aukut/naister      | n link in Järjestys ⊮<br>nev ▼ 50       | Käytössä 🚫 Delete Slide<br>Kyllä ▼      |
| Kuvaus                                                            |                                     | Desc                                    | Position Desc Background                |

#### Muista tallentaa! Muutokset tulevat voimaan vasta kun Magenton välimuisti on tyhjennetty

| Otsikko *                      | frontpage            |          |
|--------------------------------|----------------------|----------|
| Tunniste *                     | frontpage            |          |
| Slider Type *                  | Nivo Slider (jQuery) | •        |
| Tila *                         | Käytössä             | ۲        |
| Nivo Slider Options            |                      |          |
| Theme                          | Oletus               | ٣        |
| Effect                         | Random               | <b>A</b> |
|                                | Slice Down           |          |
| 2                              | Slice Down Left      |          |
|                                | Slice Down Right     |          |
|                                | Slice Up             |          |
|                                | Slice Up Left        |          |
|                                | Slice Up Right       |          |
|                                | Slice Up Down        |          |
|                                | Slice Up Down Bight  |          |
|                                |                      | •        |
| Slices(For slice animations)   | 15                   |          |
| Box Cols(For box animations)   | 8                    |          |
| Box Rows(For box animations)   | 4                    |          |
| Slide transition speed         | 300                  |          |
| How long each slide will sh    | 7000                 |          |
| Next & Prev navigation         | Kyllä                | ¥        |
| Use thumbnails for Control Nav | Kyllä                | ¥        |
| Stop animation while hovering  | Kyllä                | •        |

Edit Slider 'frontpage

# Koivuniemen verkkokaupparatkaisun sisältöjen hallinnan perehdytys

## **5. SEO**

### Hakukoneoptimointi

(engl. Search Engine Optimization)

## Verkkokaupan Metatiedot

- Magentossa metatietoja voi kirjoittaa tuotteille, tuoteryhmille (kategoriat) sekä sisältösivuille (CMS sivut).
- Metatietoja on kolmenlaisia
  - 1. Meta Otsikko: Kirjoita tuote-, kategoria- tai muun sivun sisältö ytimekkäästi yhteen lauseeseen siten, että siinä käytetään termejä, joilla sivun sisältöä voidaan olettaa haettavan Googlessa ja jotka esiintyvät myös sivulla olevassa otsikoissa ja leipätekstissä. Tämä kenttää vaikuttaa siihen, millä termeillä sivu indeksoituu Googleen ja vaikuttaa myös hakutuloksen 1. riviin - eli hakutuloksen otsikkoon, joka on linkki sivuun. Termejä, joita käytetään etsittäessä Googlesta tietoa, voi tutkia <u>Google Trends – palvelulla</u>.
  - 2. Meta Avainsanat: Magento käyttää meta-avainsanoja verkkokaupan haussa. Kirjoita hakusanoja, myös synonyymejä.
  - 3. Meta Kuvaus: Kirjoita tähän kuvailevasti ja myyvästi sivun sisältö siten, että se houkuttelee klikkaamaan. Tässä kentässä käytetyt termit eivät vaikuta sivun indeksoitumiseen, mutta vaikuttaa siihen, miten houkuttelevaksi ja relevantiksi hakija kokee hakutuloksen. Tämä on Google-hakutuloksen 3. ja 4. rivi. Tekstistä näytetään noin 155 merkkiä, mutta se voi olla pidempikin.

## **Tuotteen metatiedot**

Meta Otsikko: Tuotteen asiasisältö ytimekkäästi yhdessä lauseessa siten, että siinä käytetään termejä, joilla voidaan olettaa tuotetta haettavan Googlessa.

| an oman    |
|------------|
| ä tuotteet |
| oksiin     |
|            |
|            |
|            |
|            |
|            |
|            |
|            |
|            |
|            |
|            |

## Tuotteen Lyhyt kuvaus

| Valitse kauppanäkymä:<br>Oletusarvot | • 0 | Kesähattu (Defa<br>Takaisin Tyhjennä | ult)<br>Poista | \varTheta Kaksoiskappale                          | ♂ Tallenna         | 🕑 Tallenna ja jatka |
|--------------------------------------|-----|--------------------------------------|----------------|---------------------------------------------------|--------------------|---------------------|
| Tuotteen tiedot                      |     | Yleinen                              |                |                                                   |                    | 🕒 Luo uu            |
| Yleinen                              |     |                                      | _              |                                                   |                    |                     |
| Asiakas tuotetiedot                  |     | Nimi *                               | ł              | Kesähattu                                         |                    |                     |
| Hinnat                               |     | Tila *                               |                | Käytössä                                          |                    | •                   |
| Metatiedot                           |     | Näkyvyys *                           |                | Katalogi, haku                                    |                    | •                   |
| Kuvat                                |     | Osoite (URL)                         | ł              | kesahattu                                         |                    |                     |
| Recurring Profile                    |     |                                      |                | Create Permanent F                                | Redirect for old U | RL                  |
| Ulkoasu                              |     | Lyhyt kuvaus                         | I              | Kaunis ja kevyt naister                           | i kesähattu. Nais  | ellinen auringolta  |
| Gift Options                         |     |                                      | 5              | suojaava lierihattu on l<br>Materiaali pebmeää lu | nellepäivien kats  | eiden kääntäjä.     |
| Varasto                              |     |                                      |                | watenaan penneaa lu                               | onnonkultua.       |                     |
| Sivusto                              |     |                                      |                |                                                   |                    |                     |
| Katagoriat                           |     |                                      |                |                                                   |                    |                     |

Lyhyen kuvauksen idea on olla hätäiselle lukijalle nopea myyntilausahdus. Lyhyt Kuvaus näkyy tuotesivun alussa.

## **Kategorian metatiedot**

-

| 🚽 Kategoriat                             | 🚽 Pienrauta (Tunniste: 18)     | Tyhjennä 🛞 Poista kategoria 🥑 Ta                                                                                                    | llenna kategoria |
|------------------------------------------|--------------------------------|----------------------------------------------------------------------------------------------------|------------------|
| Lisää juurikategoria                     |                                |                                                                                                    |                  |
| Lisää alakategoria                       | Yleiset tiedot Näytön asetukse | t Mukailtu ulkomuoto Kategorian tuotteet                                                                                                   |                  |
| Valitse kauppanäkymä:                    | Yleiset tiedot                 |                                                                                                    |                  |
|                                          | Nimi *                         | Pienrauta                                                                                                    | [STORE VIEW]     |
|                                          | Aktiivinen *                   | Kyllä 🔻                                                                                                    | [STORE VIEW]     |
| Suositellut (12)                         | Osoite (URL)                   | pienrauta                                                                                                    | [STORE VIEW]     |
|                                          | Pikkukuva                      | Selaa Ei valittua tiedostoa.                                                                                                    | [STORE VIEW]     |
| e 🔄 Pienrauta (75)<br>e 🚞 Vaatteet (141) | Kuvaus                         |                                                                                                    | [STORE VIEW]     |
| e 📄 Kengät (170)<br>e 🚞 Laukut (23)      |                                | WYSIWYG Editor                                                                                                    | 1                |
| - 🔄 ALE (53)                             | Kuva                           | Selaa Ei valittua tiedostoa.                                                                                                    | [STORE VIEW]     |
|                                          | Sivun otsikko                  |                                                                                                    | [STORE VIEW]     |
|                                          | Metatietojen avainsanat        | työkalut, laitteet, suojaimet, kiinnikkeet, helat, liimat, teipit                                                                          | [STORE VIEW]     |
|                                          | Metatiedon kuvaus              | Tee se itse. Hanki oikeat työkalut projekteihisi, niillä onnistut<br>varmasti. Kysy neuvonnastamme, autamme löytämään<br>oikeat ratkaisut. | [STORE VIEW]     |

## Sivujen metatiedot

### CMS > Sivut

- Sivun otsikko näkyy myös selaimen otsikkona
- Sivun metakuvaus ja avainsanat eivät varsinaisesti näy sivulla, mutta hakukoneet löytävät ne sivun lähdekoodista

### Sivun otsikko

| Sivun tiedot  | 🎟 Muokkaa sivua 'Yhteystiedot ja ajo-ohje' |                               |  |
|---------------|--------------------------------------------|-------------------------------|--|
| Sivun tiedot  |                                            |                               |  |
| Sisältö       | Sivun tiedot                               |                               |  |
| Ulkoasu       | Sivun otsikko *                            | Yhteystiedot ja ajo-ohje      |  |
| Metatiedot    | Osoite (URL) *                             | yhteystiedot                  |  |
|               |                                            | Relative to Website Base URL  |  |
| Näkymä selaim | essa<br>- Ost x +                          |                               |  |
| (             | o-ohje - Osta netistä mitä kenelle - F     | ïrman-nimi verkkokauppa 🛛 🤍 C |  |

### Sivun Meta kuvaus

| Sivun tiedot |     |
|--------------|-----|
| Sivun tiedot |     |
| Sisältö      |     |
| Ulkoasu      | Met |
| Metatiedot 🗄 | A   |
|              |     |
|              |     |

| letatiedot |   |                     |          |  |  |
|------------|---|---------------------|----------|--|--|
| Avainsanat |   |                     |          |  |  |
| Kuvaus     | ĸ | (atso kartasta sija | aintimme |  |  |

#### KUSTANNUSOSAKEYHTIÖ KOIVIINIFMI

## **Yleiset metatiedot**

### Järjestelmä > Asetukset > Ulkoasu > HTML-pääotsikko

- Verkkokauppa etsii ensin metatietoja yksilöllisiltä sivuilta
  - Tuotesivu \_
  - Kategoriasivut \_
  - CMS-sivut \_

HTML-pääotsikko

#### Jos näitä ei ole, käytetään yleisissä asetuksissa olevia tietoja

Kirjoita tähän verkkokaupan nimi

#### Kirjoita tähän

- Mitä (myydään)
- (kohderyhmä) Kenelle
- Firman nimi

uten

| Favicon Icon     | <ul> <li>Selaa Ei valittua tiedostoa.</li> <li>Delete Image</li> <li>Allowed file types: ICO, PNG, GIF, JPG, JPEG, APNG.</li> <li>Not all browsers support all these formats!</li> </ul> | [STORE VIEW] |                                                      |
|------------------|----------------------------------------------------------------------------------------------------|--------------|------------------------------------------------------|
| Oletusotsikko    | Verkkokaupan nimi                                                                                                    | [STORE VIEW] | Kirjoita tähän "Firman nimi", muutoin jätä ki        |
| Etuliite         |                                                                                                    | [STORE VIEW] |                                                      |
| Loppuliite       | - Osta netistä mitä kenelle - Firman-nimi verkkokai                                                                                                    | [STORE VIEW] |                                                      |
| Oletuskuvaus     | Laadukkaat tuotteet Firman nimi verkkokaupasta                                                                                                    | [STORE XHEW] | Kirjoita tähän verkkokauppaa kuvaavia<br>avainsanoja |
| Oletusavainsanat | Verkkokauppa                                                                                                    | [STORE VIEW] |                                                      |

# Koivuniemen verkkokaupparatkaisun sisältöjen hallinnan perehdytys

## 6. Virhesivut

## Virhesivu

- Joskus tapahtuu virhe verkkokaupan palvelussa
  - Palvelinvirhe
  - Sivua ei löydy

### CMS > Lohkot: internal\_error\_page

| Perustiedot             |                                                                                                    |
|-------------------------|----------------------------------------------------------------------------------------------------|
| Sisältölohkon otsikko * | internal_error_page                                                                                                    |
| Tunniste *              | internal_error_page                                                                                                    |
| Kauppanäkymä *          | Kaikki kauppanäkymät                                                                                                    |
|                         | FI<br>fi<br>Suomeksi                                                                                                    |
| Tila*                   | Käytössä 🔹                                                                                                    |
| Sisältö *               | Show / Hide Editor                                                                                                    |
|                         | Image: Image: Image                                                                                                    |
| Palvelinvirhe           | ( ⓐ @ @ A \$\$   □ □   □ # # (( ) ♥   ∞ ※ ↓ ▼ ♥ @ m   A · ♥ · 1 □ □   □ □   □ ↓ A \$\$   □   □ ↓ A \$\$   □ □   □ ↓ A \$\$   □ □ ↓ A \$\$   □ ↓ A \$\$   □ ↓ ↓ A \$\$   □ ↓ A \$\$   □ ↓ A \$\$ |
|                         |                                                                                                    |

#### Virhe

Palvelimella tapahtui virhe. Joko palvelussa on huoltotoimenpiteitä tai sivupyyntösi sai aikaan virhetilanteen. Pahoittelemme tapahtunutta. Ole hyvä ja kokeile jotakin seuraavista:

- Lataa sivu uudestaan
- Siirry palvelun etusivulle
- Palaa hetken kuluttua uudelleen.

• Asiakkaalle näytetään virhesivu, josta selviää, mistä on kyse tai kuinka pääsee eteenpäin

### CMS > Sivut: 404 Not found

| Sisältö                                                                                                    |                               |
|----------------------------------------------------------------------------------------------------|-------------------------------|
| Content Heading                                                                                                    |                               |
| Show / Hide Editor                                                                                                    |                               |
| (i) (i) B I U ARC E ≡ ≡ ■ Styles • Format                                                                                                    | ▼ Font Family ▼ Font Size ▼   |
| 👗 🛍 🛍 🛍   船 🌿   田 田   華 華 ፋ   🤊 🤭   👓 👾 1                                                                                                    | 🖞 💆 🍼 🛞 нтт.   <u>А</u> + 🌌 + |
| 📓   🚍 🔤   3 <sup>ee</sup> 🛼 🗲   <sup>1</sup> m m <sup>2</sup> 1/ 1 📾 📖   — 🖉 🛄   🗙 🗴                                                                                                    | Ω 🖬 🖛   🖛 🖬 🖬                 |
| 🛄 🖳 ங   🌆   6633 ABDR A.R.C. 🛧 🛕 🚰   ¶ 🔞 📇                                                                                                    |                               |
| Sivua ei löytynyt                                                                                                    | Sivua ei löyd                 |
| Sivu jota pyysit, ei löytynyt. Mahdollisia virhesyitä:<br>• Jos kirjoitit osoitteen suoraan osoiteriville, tarkista onko osoi<br>• Jos päädyit sivulle klikkaamalla linkkiä, linkki on vanhentunut | te kirjoitettu oikein<br>t.   |

Voit käyttää alla olevia linkkejä

- Mene <u>etusivulle</u>
- Palaa takaisin edelliselle sivulle
- Käytä laajennettua hakua etsiäksesi tuotteita
- Katsele <u>oman tilisi</u> tietoja